## Esercitazione n°1: Predimensionamento di una travatura reticolare

## Data: 15.12.2018

Studente: Simone Francescangeli

- 1) Modellazione di una travatura reticolare spaziale:
  - Si modella, su SAP2000, una travatura reticolare tridimensionale a partire da un modulo cubico di lato2,00 metri, controventato su ogni faccia, duplicato attraverso il comando *copia* fino ad ottenere unatravatura a forma di L, con spessore di 12,00 metri, lunghezza dei lati esterni di 30,000 e lunghezza deilatiinternidi18,00metri.

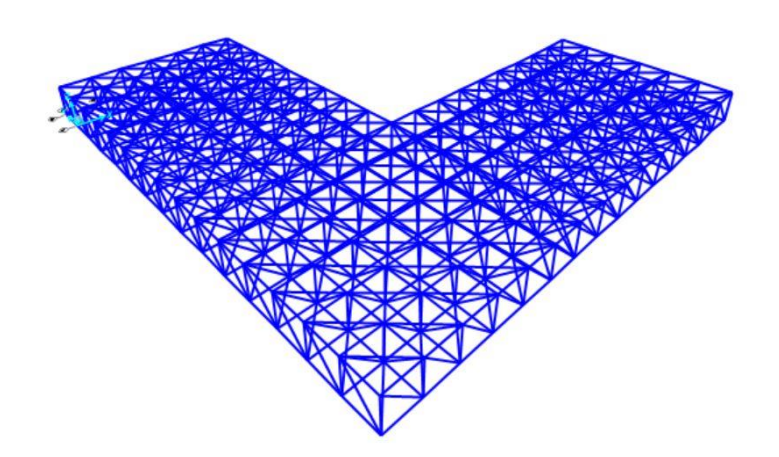

- Si definisce -attraverso *define section properties* una sezione tubolare standard per poi assegnarla a tutti i frame.
- Attraverso *assign frame releases* si assegna un comportamento a cerniera in tutti i nodi, e si verifica inoltre che non siano presenti duplicati attraverso il comando *edit->select duplicates*.

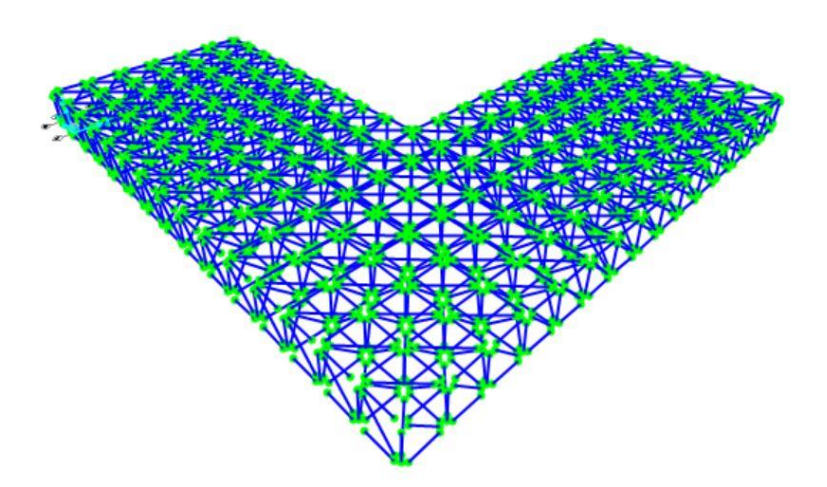

- 2) Modellazione dei setti, ipotizzando che la reticolare sorregga attraverso tiranti un edificio di 4 piani abitabili:
  - Si modellano 3 setti a C, con lati uguali di lato 6,00 metri, per un'altezza di 15,00 metri -prima attraverso *draw special joint* con offset -15,00 sull'asse z, poi attraverso il comando *poly area*.

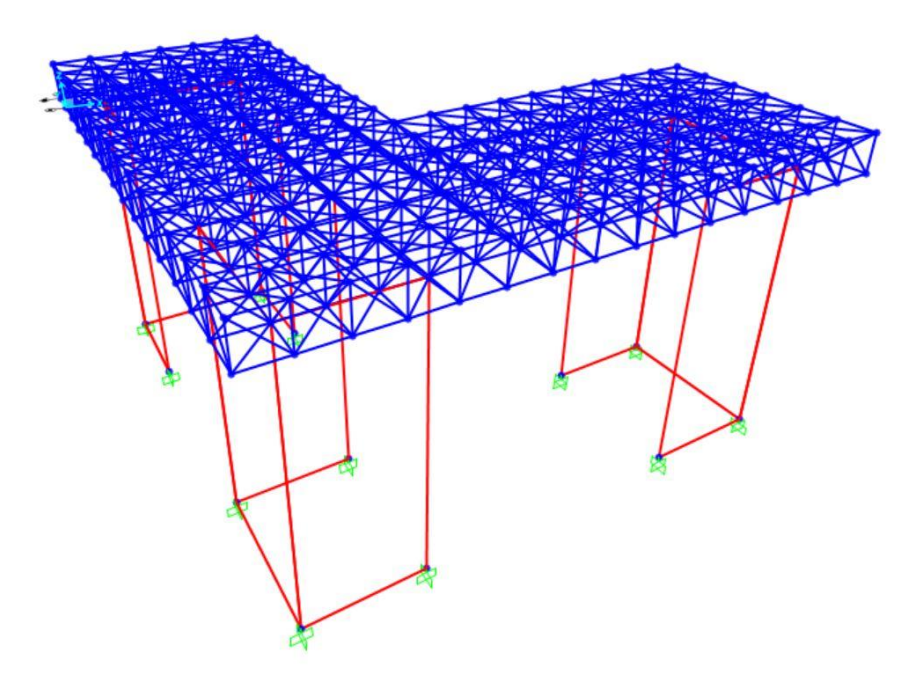

- Per aumentare le superfici di calcolo si utilizza il comando *edit->divide areas,* imponendo che i setti vengano suddivisi in quadrati di lato 0,50 metri.
- Attraverso il comando assign joint restraints si impone il vincolo d'incastro ai punti alla base dei setti.

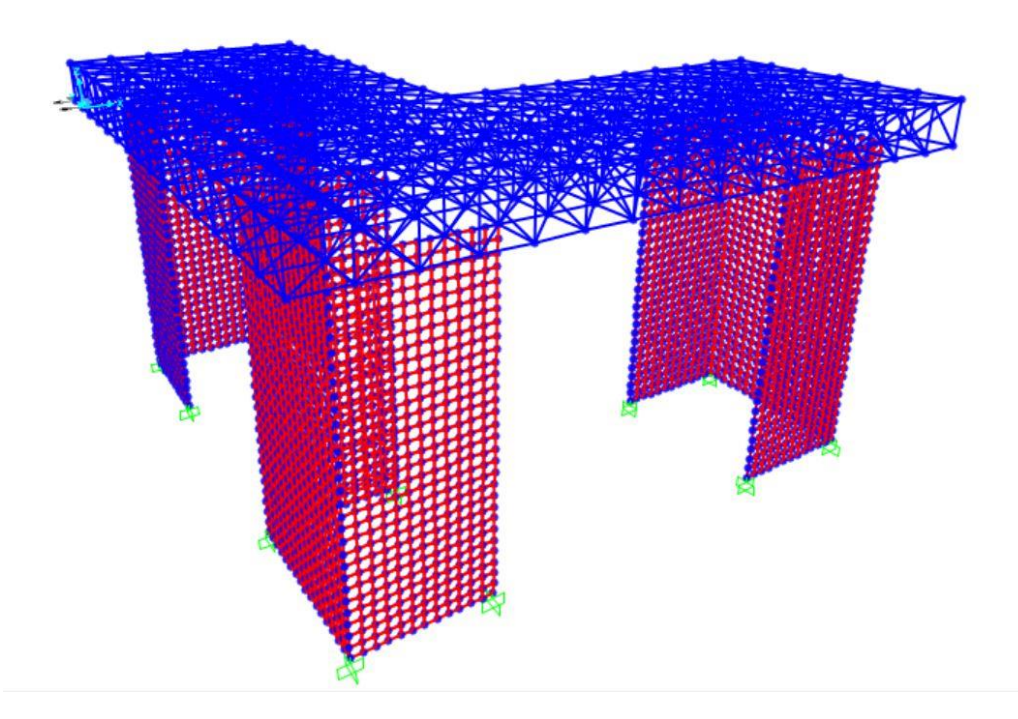

- 3) Dopo aver definito un *load pattern "*FSLU", con moltiplicatore di peso proprio nullo, si calcola:
  - L'area di influenza di ogni tirante, pari a 4,00 mq.
  - Un carico distribuito ipotetico allo SLU, pari a 12,00 kN/mq., da moltiplicare per il numero di piani (4).

- La forza concentrata agente su ogni nodo interno della travatura reticolare, pari a 4,00mq.\*12,00kN/mq.\*4 = 192,00kN.
- La forza agente su ogni nodo esterno della travatura reticolare -per il quale si ipotizza un'area d'influenza dimezzata- pari a 2,00mq.\*12,00kN/mq.\*4 = 96,00kN.
- Attraverso *assign joint loads->forces* si assegna ai nodi interni una forza di load pattern FSLU di valore 192,00 kN sull'asse z, e di valore -96,00 kN sui nodi esterni.

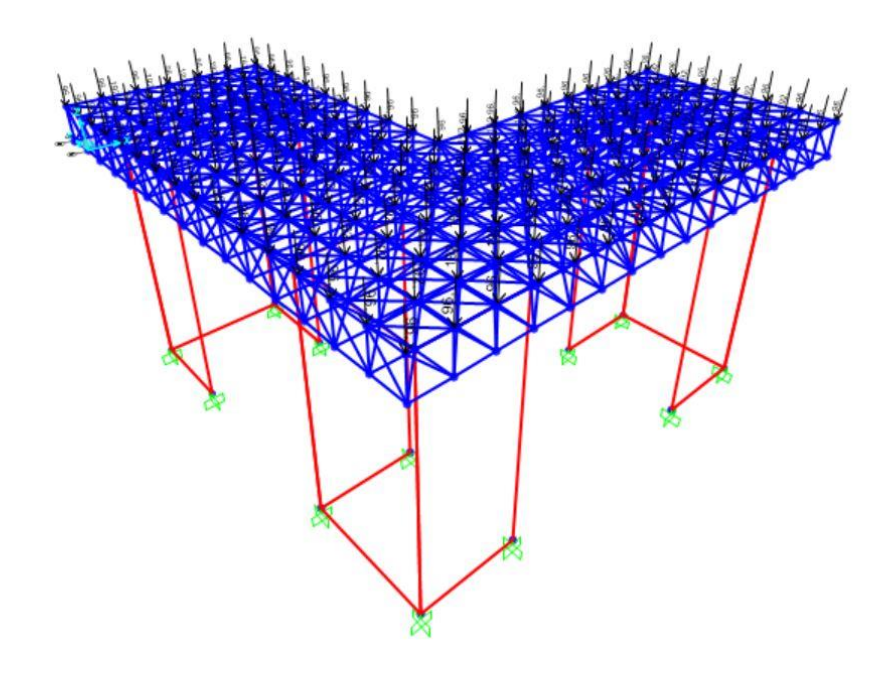

- **4)** Si lancia l'analisi:
  - Si verifica solamente il load pattern FSLU, per evitare di considerare il peso proprio delle sezioni di prova.

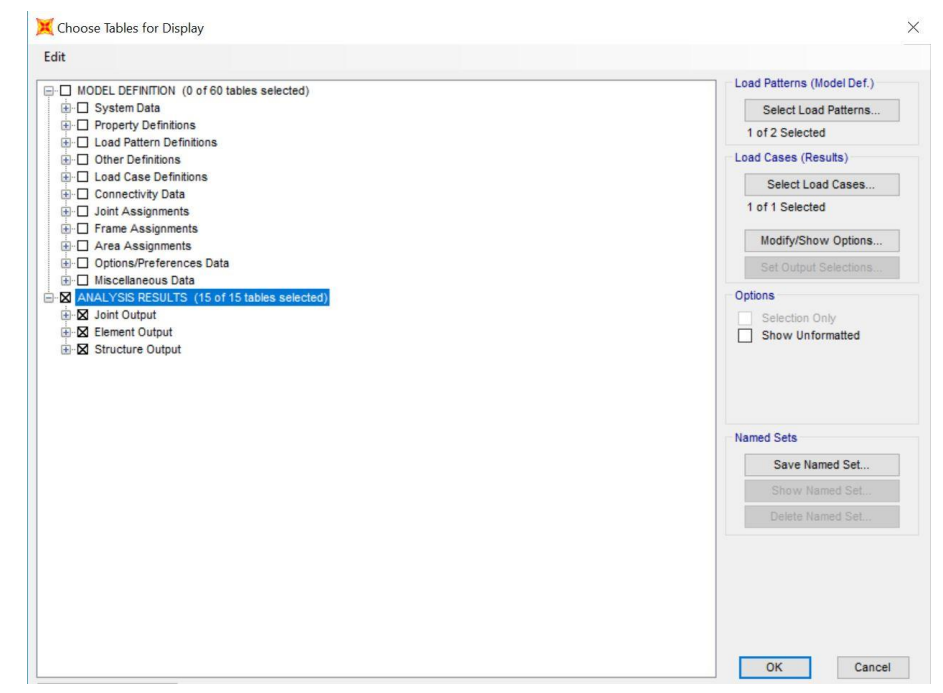

• Ad analisi svolta, si verifica che non vi siano errori nell'impostazione dell'analisi, ovvero che si abbiano tagli e momenti nulli.

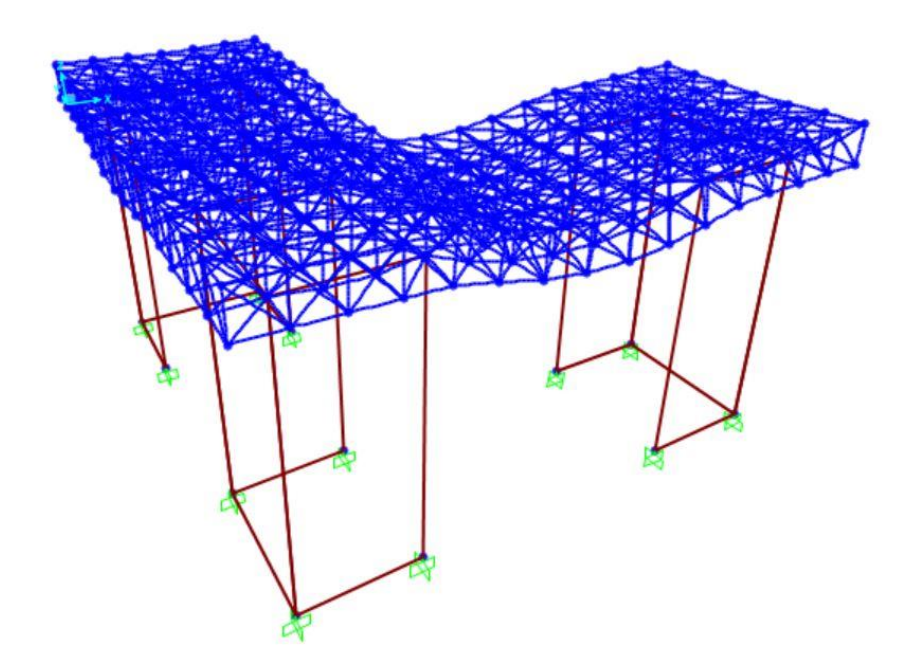

- In Excel, si eliminano i valori di Taglio, Momento e Torsione, inutili ai fini del predimensionamento; poiché i valori di sforzo normale sono uguali per ogni punto di controllo di un'asta, è possibile ridurre la quantità di dati inseriti condensare i valori di ogni punto di controllo in un unico valore per ogni frame, riducendo il numero dei valori a quello dei frame e dividendo i frame in funzione della lunghezza.
- 5) Dopo aver razionalizzato il file excel, si predimensionano le aste considerando l'uso di un acciaio S275 e di profili cavi circolari EN10210, con coefficiente di sicurezza γ=1.05; si considera una tensione di snervamento pari a 275MPa/1.05=261,09 MPa, pari a 26,1 kN/cmq.
  - Si dimensiona prima le aste a sforzo assiale positivo, ovvero sottoposte a trazione. Per far ciò, si calcola l'area minima come Amin=N/fd
  - Si dimensionano poi le aste a sforzo assiale negativo, ovvero sottoposte a compressione e da dimensionare in funzione del carico di punta. Per far ciò, dopo aver calcolato l'area minima si calcola anche l'inerzia minima come Imin=[N/(π<sup>2</sup> \* E)]\* L<sup>2</sup>, dove L è la lunghezza dell'asta espressa in centimetri ed E è il modulo elastico dell'acciaio pari a 21.000 kN/cmq.
  - Si selezionano 4 profili dimensionati a trazione e 4 a compressione, ipotizzando di scegliere sempre, a parità di diametro, il profilo di spessore massimo.

|            | 6         | Calibri   | *         | 11 *     | A A            | =     | = = 3        | e, - | ab<br>c≠ Tes | to a cap     | 0        |           | Gen        | erale       |           | ×      |                        | 1        |                  | 1              |                  | E H         |                     | ×             |                  | Σ-     | ZT               |                | Q                |       |             |        |
|------------|-----------|-----------|-----------|----------|----------------|-------|--------------|------|--------------|--------------|----------|-----------|------------|-------------|-----------|--------|------------------------|----------|------------------|----------------|------------------|-------------|---------------------|---------------|------------------|--------|------------------|----------------|------------------|-------|-------------|--------|
| Incolla    | *         | GC        | s - 🗉     | - 8      | • <u>A</u> •   | . = : |              | •    | 🖶 Uni        | isci e alli  | nea al c | entro 👻   | <b>P</b> . | - % 00      | 0,00      | 00 F   | Formattaz<br>condizion | tione Fo | ormatta<br>tabel | a come<br>la * | Stili<br>cella * | Inseri<br>* | isci Elir           | nina For<br>* | mato<br>*        |        | Ordina<br>filtra | e Tr<br>• sele | ova e<br>ziona • |       |             |        |
| Appunti    | F5        |           | Caratte   | re       | r              | s     |              | Alli | ineamen      | nto          |          | 5         |            | Nume        | ri        | Б.     |                        |          | Stili            |                |                  |             | C                   | elle          |                  |        | Mo               | difica         |                  |       |             |        |
| W5         |           | • 1       | ×         | ~        | f <sub>x</sub> |       |              |      |              |              |          |           |            |             |           |        |                        |          |                  |                |                  |             |                     |               |                  |        |                  |                |                  |       |             |        |
|            |           |           |           |          |                |       |              |      |              |              |          |           |            |             |           |        |                        |          |                  |                |                  |             |                     |               |                  |        |                  |                |                  |       |             |        |
|            | Р         | C.        | D         | F        | F              | 6     | ц            | 12.5 |              | ĸ            | 1        | м         | N          |             | P         | 0      | В                      | c        | т                |                | v                | Ŵ           | v                   |               | 7                | 44     | AR               | ٨C             | 40               | AE    | AF          | AG     |
| TABLE- FA  | ament For | Frames    |           |          | 1              | G     | - 13         |      | Dim o a str  | arro normale | . 64     | Dimension | amento a   | carico di m | nta       |        | 1                      |          | -                |                |                  |             |                     |               | - <del>1</del> 5 | ~      | ~~               | ~~             | ~                | ~~    | ~           | ~~     |
| Erame      | Station   | Outputfac |           |          | tv             | W     | 24           |      | Amin         | Annafilo     |          | L         | π^2        | F           | #A2*F P/  | /mA2+F | E) 142                 | Imin-N   | I sezione        |                |                  |             |                     |               |                  |        |                  |                |                  |       |             |        |
| Text       | m         | Text      | Text      | 8N       | KN/cmo         |       | KN/cma       |      | cma.         | cma.         |          | cm        |            | kN/cmm      | kN/cma    |        | cma                    | cm^4     | cm^4             |                |                  |             |                     |               |                  |        |                  |                |                  |       |             |        |
| 1000       |           | 16/41     | 10.05     |          | my comp.       |       | ning enriet. |      | arrig.       | errep.       |          | en        |            | and purd.   | arry come |        | ennet                  |          | 4111 4           |                |                  |             |                     |               |                  |        |                  |                |                  |       |             |        |
| 1.000      |           |           |           |          |                |       |              |      |              |              |          |           |            |             |           |        |                        |          |                  |                |                  |             | Constant Providence | 223           |                  |        |                  | Sa 195.53      |                  |       | 3 V.        | 100    |
| DIAGONAL   | J         |           |           |          |                |       |              |      |              | -            |          |           |            |             |           |        |                        |          |                  |                |                  | <u> </u>    | Sezioni             | Diametro S    | pessore 1.       | Area   | Momento          | d'inerzia [e   | Range area       | a     | Range Ine   | arzia  |
| 662        | 2,8284    | S FSLU    | LinStatic | 1448,163 | 27,5           | 1,05  | 26,19047619  |      | 55,2935      | 61,2         |          |           |            |             |           |        |                        |          |                  |                |                  |             |                     | [mm] [        | mm) (            | [cm^2] |                  |                | [cm^2]           |       | d'inerzia { | [cm*4] |
| 654        | 2,8284    | S PSLU    | LinStatic | 1319,611 | 27,5           | 1,05  | 26,19047619  |      | 50,38515     | 61,2         |          |           |            |             |           |        |                        |          |                  |                |                  | A trazione  |                     | 60,3          |                  | 8,69   |                  |                | Da 0 a 8,69      | 9     |             |        |
| 894        | 2,8284    | S PSLU    | Linstatic | 1087,648 | 27,5           | 1,05  | 26,19047619  |      | 41,52858     | 61,Z         |          |           |            |             |           |        |                        |          |                  |                |                  |             |                     | 88,9          | 6,3              | 16,3   |                  |                | Da 8.69 a 1      | 16,3  |             |        |
| 1268       | 2,8284    | S PSLU    | Linstatic | 1018,325 | 27,5           | 1,05  | 26,19047619  |      | 38,88142     | 61,2         |          |           |            |             |           |        |                        |          |                  |                |                  |             |                     | 114.3         | 10               | 32,8   |                  |                | Da 16,5 a 3      | 32,8  |             |        |
| 202        | 2,0204    | PSLU      | Linstatic | 902,409  | 27,5           | 1,05  | 26,19047619  |      | 34,43302     |              |          |           |            |             |           |        |                        |          |                  |                |                  |             |                     | 106.3         | 466.2            | 01,2   |                  | -              | Manager and      | 33.23 |             |        |
| 201        | 2,0204    | S PSLU    | Linstant  | 871,000  | 27,5           | 1,05  | 20,19047019  |      | 33,29027     | 33.2         |          |           |            |             |           |        |                        |          |                  |                |                  |             | elene               | 60.2          |                  |        |                  |                |                  | 0     | D           |        |
| 720        | 2,929.5   | ESILI     | LinStatic | 919 0/7  | 27.5           | 1.05  | 26 19047619  |      | 31 26880     | 32.0         |          |           |            |             |           |        |                        |          |                  |                |                  | A compress  | and the second      | 114.9         | 10               | 32.8   | 450              |                | Da 16 3 a        | 92.9  | Da 33.5 a   | 450    |
| 1044       | 2 9294    | EREIII    | LinStatic | 701 000  | 27.5           | 1.05  | 26 10047610  |      | 30 23653     | 37.0         |          |           |            |             |           |        |                        |          |                  |                |                  |             |                     | 168.1         | 125              | 61.2   | 1868             |                | Do 12.8 a        | 61.2  | Da 450 a 1  | 679.04 |
| 315        | 2 8284    | E FSILI   | LinStatic | 733 752  | 27.5           | 1.05  | 26 19047619  |      | 28.01599     | 32.8         |          |           |            |             |           |        |                        |          |                  |                |                  |             |                     | 195.7         | 16               | 89.3   | 3554             |                | Da 32.8 a        | 82.06 |             |        |
| 645        | 2.8284    | FSUU      | LinStatic | 729.039  | 27.5           | 1.05  | 26 19047619  |      | 27.83603     | 32.8         |          |           |            |             |           |        |                        |          |                  |                |                  |             |                     |               |                  | -      |                  |                |                  |       |             | -      |
| 1276       | 2.8284    | FSLU      | LinStatic | 701.037  | 27.5           | 1.05  | 26,19047619  |      | 26,76687     | 32.8         |          |           |            |             |           |        |                        |          |                  |                |                  |             |                     |               |                  |        |                  |                |                  |       |             |        |
| 1036       | 2.8284    | S FSLU    | LinStatic | 676.687  | 27.5           | 1.05  | 26.19047619  |      | 25.83714     | 32.8         |          |           |            |             |           |        |                        |          |                  |                |                  |             |                     |               |                  |        |                  |                |                  |       |             |        |
| 635        | 2,8284    | B FSLU    | LinStatic | 634,492  | 27,5           | 1,05  | 26,19047619  |      | 24,22606     | 32,8         |          |           |            |             |           |        |                        |          |                  |                |                  |             |                     |               |                  |        |                  |                |                  |       |             |        |
| 952        | 2,8284    | B FSLU    | LinStatic | 627,631  | 27,5           | 1,05  | 26,19047619  |      | 23,96409     | 32,8         |          |           |            |             |           |        |                        |          |                  |                |                  |             |                     |               |                  |        |                  |                |                  |       |             |        |
| 323        | 2,8284    | B FSLU    | LinStatic | 615,651  | 27,5           | 1,05  | 26,19047619  |      | 23,50667     | 32,8         |          |           |            |             |           |        |                        |          |                  |                |                  |             |                     |               |                  |        |                  |                |                  |       |             |        |
| 278        | 2,8284    | B FSLU    | LinStatic | 603,386  | 27,5           | 1,05  | 26,19047619  |      | 23,03837     | 32,8         |          |           |            |             |           |        |                        |          |                  |                |                  |             |                     |               |                  |        |                  |                |                  |       |             |        |
| 1259       | 2,8284    | B FSLU    | LinStatic | 575,461  | 27,5           | 1,05  | 26,19047619  |      | 21,97215     | 32,8         |          |           |            |             |           |        |                        |          |                  |                |                  |             |                     |               |                  |        |                  |                |                  |       |             |        |
| 671        | 2,8284    | S FSLU    | LinStatic | 558,086  | 27,5           | 1,05  | 26,19047619  |      | 21,30874     | 32,8         |          |           |            |             |           |        |                        |          |                  |                |                  |             |                     |               |                  |        |                  |                |                  |       |             |        |
| 729        | 2,8284    | B FSLU    | LinStatic | 555,77   | 27,5           | 1,05  | 26,19047619  |      | 21,22031     | 32,8         |          |           |            |             |           |        |                        |          |                  |                |                  |             |                     |               |                  |        |                  |                |                  |       |             |        |
| 961        | 2,8284    | S PSLU    | LinStatic | 346,658  | 27,5           | 1,05  | 26,19047619  |      | 20,8724      | 32,8         |          |           |            |             |           |        |                        |          |                  |                |                  |             |                     |               |                  |        |                  |                |                  |       |             |        |
| 903        | 2,8284    | S PSLU    | Linstatic | 520,483  | 27,5           | 1,05  | 26,19047619  |      | 19,87299     | 32,8         |          |           |            |             |           |        |                        |          |                  |                |                  |             |                     |               |                  |        |                  |                |                  |       |             |        |
| 58/        | 2,8284    | S PSLU    | LinStatic | 485,227  | 27,5           | 1,05  | 26,19047619  |      | 18,52685     | 32,8         |          |           |            |             |           |        |                        |          |                  |                |                  |             |                     |               |                  |        |                  |                |                  |       |             |        |
| 240        | 2,8284    | I FOLD    | Lingtatic | +24,764  | 27,5           | 1,05  | 20,13047619  |      | 10,12/35     | 32,0         |          |           |            |             |           |        |                        |          |                  |                |                  |             |                     |               |                  |        |                  |                |                  |       |             |        |
| 1478       | 2,6284    | E FELLI   | LinStatic | 467 235  | 27,5           | 1,05  | 26,1904/619  |      | 17 8905      | 32,0         |          |           |            |             |           |        |                        |          |                  |                |                  |             |                     |               |                  |        |                  |                |                  |       |             |        |
| 1972       | 2,8284    | E FOLU    | LinStatic | 457.07   | 27,5           | 1,05  | 20,1904/019  |      | 17,8393      | 27.0         |          |           |            |             |           |        |                        |          |                  |                |                  |             |                     |               |                  |        |                  |                |                  |       |             |        |
| 7936       | 2 8284    | 1 85111   | LinStatic | 453 440  | 27,5           | 1,05  | 26 10042610  |      | 17 31 351    | 17.8         |          |           |            |             |           |        |                        |          |                  |                |                  |             |                     |               |                  |        |                  |                |                  |       |             |        |
| 506        | 2 8284    | E FSIII   | LinStatic | 446.68   | 27.5           | 1.05  | 26 10047619  |      | 17.05505     | 32.8         |          |           |            |             |           |        |                        |          |                  |                |                  |             |                     |               |                  |        |                  |                |                  |       |             |        |
| 604        | 2,8284    | FSLU      | LinStatic | 440.077  | 27.5           | 1.05  | 26 19047619  |      | 16,80294     | 32.8         |          |           |            |             |           |        |                        |          |                  |                |                  |             |                     |               |                  |        |                  |                |                  |       |             |        |
| 714        | 2 8284    | FSILI     | LinStatic | 418 181  | 27.5           | 1.05  | 26 19047619  |      | 15 96691     | 16.3         |          |           |            |             |           |        |                        |          |                  |                |                  |             |                     |               |                  |        |                  |                |                  |       |             |        |
| 2011 C 477 | 4,8204    | r rand    | Emolatic  | 740,101  | 21,3           | 1,05  | 20,1304/019  |      | 17,20091     | 40,0         |          |           |            |             |           |        |                        |          |                  |                |                  |             |                     |               |                  |        |                  |                |                  |       |             |        |

- **N.B.** In tabella la scelta della casella colorata (Amin o Imin) sta ad indicare il parametro dominante nella scelta del profilo.
- I profilati scelti sono:

| Sezioni           | Diametro<br>[mm] | Spessore t<br>[mm] | Area<br>[cm^2] | Momento<br>d'inerzia<br>[cm^4] | Range area<br>[cm^2] | Range Inerzia<br>d'inerzia<br>[cm^4] |
|-------------------|------------------|--------------------|----------------|--------------------------------|----------------------|--------------------------------------|
| A trazione        | 60,3             | 5,0                | 8,69           |                                | Da 0 a 8,69          |                                      |
|                   | 88,9             | 6,3                | 16,3           |                                | Da 8,69 a 16,3       |                                      |
|                   | 114,3            | 10                 | 32,8           |                                | Da 16,3 a 32,8       |                                      |
|                   | 168,3            | 12,5               | 61,2           |                                | Da 32,8 a<br>55,29   |                                      |
|                   |                  |                    |                |                                |                      |                                      |
| A<br>compressione | 60,3             | 5,0                | 8,69           | 33,5                           | Da 0 a 8,69          | Da 0 a 33,5                          |
|                   | 114,3            | 10                 | 32,8           | 450                            | Da 16,3 a 32,8       | Da 33,5 a 450                        |
|                   | 168,3            | 12,5               | 61,2           | 1868                           | Da 32,8 a 61,2       | Da 450 a<br>679,04                   |
|                   | 193,7            | 16                 | 89,3           | 3554                           | Da 61,2 a<br>82,06   |                                      |

- 6) Una volta dimensionati i frame su Excel, si creano i profili scelti su SAP:
  - Attraverso *define section properties* si creano sezioni tubolari di diametro, spessore e materiale corrispondenti a quelli scelti. Si assegnano casualmente ad alcuni frame le sezioni così definite per far sì che esse vengano tabulate.

| roperties           | Click to:            |  |
|---------------------|----------------------|--|
| Find this property: | Import New Property  |  |
| 114,3               |                      |  |
| 114,3<br>168,3      | Add New Property     |  |
| 193,4<br>60,3       | Add Copy of Property |  |
| FSEC1               | Modify/Show Property |  |
| Tubolare di prova   | Delete Property      |  |
|                     | DK Cancel            |  |
| 4T                  |                      |  |

• Attraverso il comando *edit interactive database* si visualizzano le sezioni assegnate a ciascun frame; importando in excel la tabella e giustapponendola a quella delle aste dimensionate, è possibile sostituire i dati nella colonna dei diametri importata con quella delle sezioni presenti in SAP. Attraverso il comando *import from excel* è possibile riapplicare le nuove sezioni al modello.

| V143    | 4        |                               | fx         |                |               |                          |      |          |                |   |     |   |   |      |       |       |        |    |    |    |      |      |     |
|---------|----------|-------------------------------|------------|----------------|---------------|--------------------------|------|----------|----------------|---|-----|---|---|------|-------|-------|--------|----|----|----|------|------|-----|
|         |          |                               |            |                |               |                          |      |          |                |   |     |   |   |      |       |       |        |    |    |    |      |      |     |
|         |          |                               |            |                |               |                          |      |          |                |   |     |   |   |      |       |       |        |    |    |    |      |      |     |
|         |          |                               |            |                |               |                          |      |          |                |   |     |   |   |      |       |       |        |    |    |    |      |      |     |
|         |          |                               |            |                |               |                          |      |          |                |   |     |   |   |      |       |       |        |    |    |    |      |      |     |
| A A     | 8        | C D E F                       | G H I      | JKL            | M             | N O                      | Р    | 0        | R S T          | U | V V | X | Y | 2 44 | AB AG | AD AD | AE     | AF | AG | AB | AL . | AL P | K A |
| 1 TABL  | E:       |                               |            |                |               |                          |      |          |                |   |     |   |   |      |       |       |        |    |    |    |      |      |     |
| 2 Frame | utoSeler | AnalSect MatProjPSectTypPSec  | tLePSeetBD |                |               |                          |      |          |                |   |     |   |   |      |       |       |        |    |    |    |      |      |     |
| 4 7     | NA       | 158.3 Default                 |            | 7 2 ESU        | LinStatic 1   | 2 03 27 5                | 105  | 26.19    | 55 293 612     |   |     | - | - |      |       | -     | 168.3  |    |    | -  | -    |      |     |
| 5 8     | N.A.     | 168,3 Default                 |            | 8 2 FSU        | LinStatic -1  | 0,708 27,5               | 105  | 26,19    | 50,385 612     |   |     |   |   |      |       |       | 168,3  |    |    |    |      |      |     |
| 6 9     | N.A.     | 168,3 Default                 |            | 9 2 FSU        | LinStatic -   | 4,093 27,5               | 1,05 | 26,19    | 41,528 61,2    |   |     |   |   |      |       |       | 168,3  |    |    |    |      |      |     |
| 7 10    | N.A.     | 168,3 Default                 |            | 10 2 FSU       | LinStatic 9   | 2,502 27.5               | 1,05 | 26,19    | 38,881 61,2    |   |     |   |   |      |       |       | 168,3  |    |    |    |      |      |     |
| 8 11    | N.A.     | 168,3 Liefault                |            | 11 2 FSU       | LinStatic -1  | 81,46 27,5               | 1,05 | 26,15    | 34,456 612     |   |     |   |   |      |       |       | 168,3  |    |    |    |      |      |     |
| 10 13   | NA       | 114.3 Datadt                  |            | 13 2 FSU       | LinStatic     | 0 275                    | 105  | 26,19    | 31439 32.8     |   |     |   |   |      |       |       | 114.3  |    |    |    |      |      |     |
| 11 14   | NA.      | 114.3 Default                 |            | 14 2 FSU       | LinStatic 3   | 9.903 27.5               | 105  | 26.19    | 31,269 32,8    |   |     |   |   |      |       |       | 114.3  |    |    |    |      |      |     |
| 12 15   | N.A.     | 114.3 Default                 |            | 15 2 FSU       | LinStatic -7- | 47.96 27.5               | 105  | 26,19    | 30,237 32,8    |   |     |   |   |      |       |       | 114,3  |    |    |    |      |      |     |
| 13 16   | N.A.     | 114,3 Default                 |            | 16 2 FSU       | LinStatic 9   | 6,595 27,5               | 1,05 | 26,19    | 28,016 32,8    |   |     |   |   |      |       |       | 114,3  |    |    |    |      |      |     |
| 14 17   | N.A.     | 114,3 Default                 |            | 17 2 FSU       | LinStatic     | 0,595 27,5               | 1,05 | 26,19    | 27,836 32,8    | 8 |     |   |   |      |       |       | 114,3  |    |    |    |      |      |     |
| 15 10   | N.A.     | 114.2 Detault                 |            | 10 2 020A ECH  | Lindeade - 3  | 0,405 27,5               | 105  | 20,15    | 26,767 32,0    |   |     |   |   |      |       |       | 114,3  |    |    |    |      |      |     |
| 17 21   | NA       | 114.3 Default                 |            | 21 2.8284 FSU  | LinStatic 3   | 13.05 27.5               | 105  | 26.19    | 24,226 32.8    |   |     |   |   |      |       |       | 114.3  |    |    |    |      |      |     |
| 18 23   | N.A.     | 114,3 Default                 |            | 23 2,8284 FSU  | LinStatic -   | 0,841 27,5               | 1,05 | 26,19    | 23,964 32,8    | 8 |     |   |   |      |       |       | 114,3  |    |    |    |      |      |     |
| 19 25   | N.A.     | 114,3 Default                 |            | 25 2,8284 FSU  | LinStatic -1  | 36,61 27,5               | 1,05 | 26,19    | 23,507 32,8    |   |     |   |   |      |       |       | 114,3  |    |    |    |      |      |     |
| 20 27   | N.A.     | 114,3 Default                 |            | 27 2,8284 FSU  | LinStatic !   | 5,788 27,5               | 1,05 | 26,19    | 23,038 32,8    |   |     |   |   |      |       |       | 114,3  |    |    |    |      |      |     |
| 21 29   | N.A.     | 114,3 Default                 |            | 29 2,8284 FSU  | LinStatic -5  | 6,431 27,5               | 105  | 26,19    | 21,972 32,8    |   |     |   |   |      |       |       | 114,3  |    |    |    |      |      |     |
| 28 30   | N.A.     | 194.2 Default                 |            | 21 2 501       | Lindeade -    | 2 2 2 4 2 7 5            | 105  | 20,19    | 21303 32.0     |   |     |   |   |      |       |       | 114,3  |    |    |    |      |      |     |
| 24 32   | NA       | 114.3 Default                 |            | 32 2 FSU       | LinStatic -1  | 5.395 27.5               | 105  | 26.18    | 20.872 32.8    |   |     |   |   |      |       |       | 114.3  |    |    |    |      |      |     |
| 25 33   | N.A.     | 114,3 Default                 |            | 33 2 FSL       | LinStatic :   | 8,757 27,5               | 1,05 | 26,19    | 19,873 32,8    |   |     |   |   |      |       |       | 114,3  |    |    |    |      |      |     |
| 26 34   | N.A.     | 114,3 Default                 |            | 34 2 FSU       | LinStatic 8   | 5,647 27,5               | 1,05 | 26,19    | 18,527 32,8    |   |     |   |   |      |       |       | 114,3  |    |    |    |      |      |     |
| 27 35   | N.A.     | 114,3 Default                 |            | 35 2 FSU       | LinStatic -2  | 96,98 27,5               | 1,05 | 26,19    | \$8,127 32,8   |   |     |   |   |      |       |       | 114,3  |    |    |    |      |      |     |
| 28 36   | N.A.     | 114,3 Literault               |            | 36 2 FSU       | LinStatic -2  | 50,34 27,5<br>b occ 37 c | 1,00 | 26,15    | 18,067 32,8    |   |     |   |   |      |       |       | 114,3  |    |    |    |      |      |     |
| 30 38   | N.A.     | 114.3 Default                 |            | 38 2.8284 FSL  | LinStatic     | 473.2 27.5               | 105  | 26.19    | 17.452 32.8    | 8 |     |   |   |      |       |       | 114.3  |    |    |    |      |      |     |
| 31 39   | N.A.     | 114.3 Default                 |            | 39 2,8284 FSU  | LinStatic 4   | 6,089 27.5               | 1,05 | 26,19    | 17,314 32,8    |   |     |   |   |      |       |       | 114,3  |    |    |    |      |      |     |
| 32 40   | N.A.     | 114,3 Default                 |            | 40 2,8284 FSL  | LinStatic -1  | 78,13 27,5               | 1,05 | 26,19    | 17,055 32,8    |   |     |   |   |      |       |       | 114,3  |    |    |    |      |      |     |
| 33 41   | N.A.     | 114,3 Default                 |            | 41 2,8284 FSLU | LinStatic 1   | 5.M3 27.5                | 1,05 | 26,19    | 16,803 32,8    |   |     |   |   |      |       |       | 114,3  |    |    |    |      |      |     |
| 16 82   | N.A.     | 00.3 Lierault<br>09.9 Datault |            | 42 2,8284 FSU  | Linckalic -5  | 2791 275                 | 105  | 20,15    | 10,967 963     |   |     |   |   |      |       |       | 88,9   |    |    |    |      |      |     |
| 36 44   | NA       | 88.9 Default                  |            | 44 2 FSLI      | LinStatir 5   | 7,589 27.5               | 105  | 26,19    | 15,307 16.3    |   |     |   |   |      |       |       | 88.50  |    |    |    |      |      |     |
| 37 45   | N.A.     | 88,9 Default                  |            | 45 2 FSL       | LinStatic -1  | 19,02 27,5               | 1,05 | 26,19    | 15,27 '16,3    |   |     |   |   |      |       |       | 88,9   |    |    |    |      |      |     |
| 38 46   | N.A.     | 88,9 Default                  |            | 46 2 FSU       | LinStatic -   | 0,199 27,5               | 1,05 | 26,19    | 15,097 16,3    |   |     |   |   |      |       |       | 88,9   |    |    |    |      |      |     |
| 30 47   | N.A.     | 88,9 Default                  |            | 47 2 FSU       | LinStatic 1   | 07,85 27,5               | 1,05 | 26,19    | 14,658 16,3    |   |     |   |   |      |       |       | 88,9   |    |    |    |      |      |     |
| 40 48   | N.A.     | 88,9 Default                  |            | 48 2 FSU       | LinStatic 8   | 0,462 27,5               | 105  | 26,19    | 13,81,318,16,3 |   |     |   |   |      |       |       | 88,9   |    |    |    |      |      |     |
| 42 50   | NA       | 88.9 Default                  |            | 50 2 FSU       | LinStatir -3  | 3.455 27.5               | 105  | 26.19    | 13,656 96.3    |   |     |   |   |      |       |       | 88.9   |    |    |    |      |      |     |
| 43 51   | NA       | 88,9 Default                  |            | 51 2,8284 FSU  | LinStatic 3   | 2,979 27.5               | 1,05 | 26,19    | 13,229 16,3    |   |     |   |   |      |       |       | 88,9   |    |    |    |      |      |     |
| 44 52   | N.A.     | 88,9 Default                  |            | 52 2,8284 FSU  | LinStatic -1  | 1,332 27,5               | 1,05 | 26,19    | 13,203 96,3    |   |     |   |   |      |       |       | 88,9   |    |    |    |      |      |     |
| 45 63   | N.A.     | 88,9 Default                  |            | 53 2,8284 FSU  | LinStatic -8  | B,452 27,5               | 1,05 | 26,19    | 12,889 16,3    |   |     |   |   |      |       |       | 88,9   |    |    |    |      |      |     |
| 46 54   | N.A.     | all Default                   |            | 54 2,8284 FSU  | Lintstatic -3 | 1,586 27,5               | 1,05 | 26,19    | 12,783 96,3    |   |     |   |   |      |       |       | 88,9   |    |    |    |      |      |     |
| 48 56   | NA       | 88.9 Default                  |            | 56 2 FSU       | LinStatic -1  | 50.06 27.5               | 105  | 26.18    | 12,009 16,0    |   |     |   |   |      |       |       | 88.5   |    |    |    |      |      |     |
| 43 57   | N.A.     | 88.9 Default                  |            | 57 2 FSU       | LinStatic     | 5125 27.5                | 105  | 26.19    | 11.953 16.3    |   |     |   |   |      |       |       | 88.9   |    |    |    |      |      |     |
| as Ten  |          |                               |            |                |               | AAA AAA                  | 4.64 | Aug. 44. |                |   |     |   |   |      |       |       | 1 00.0 |    |    |    |      |      |     |

• Attraverso il comando *apply to model* le sezioni calcolate in excel e ritabulate in SAP vengono automaticamente applicate al modello.

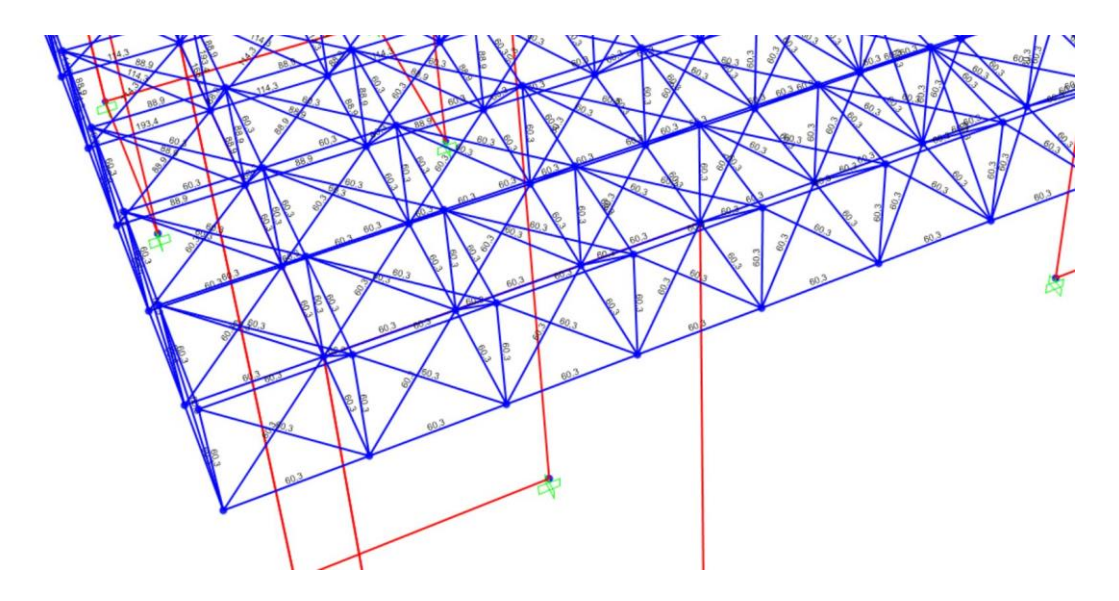

- 7) Lancio una nuova analisi:
  - Ipotizzando un carico allo SLE di 8,00 kN/mq., si caricano i nodi con forze pari a 4,00mq.\*4\*8kN/mq = 128 kN nei nodi centrali e dimezzate, a 64kN, nei nodi laterali.

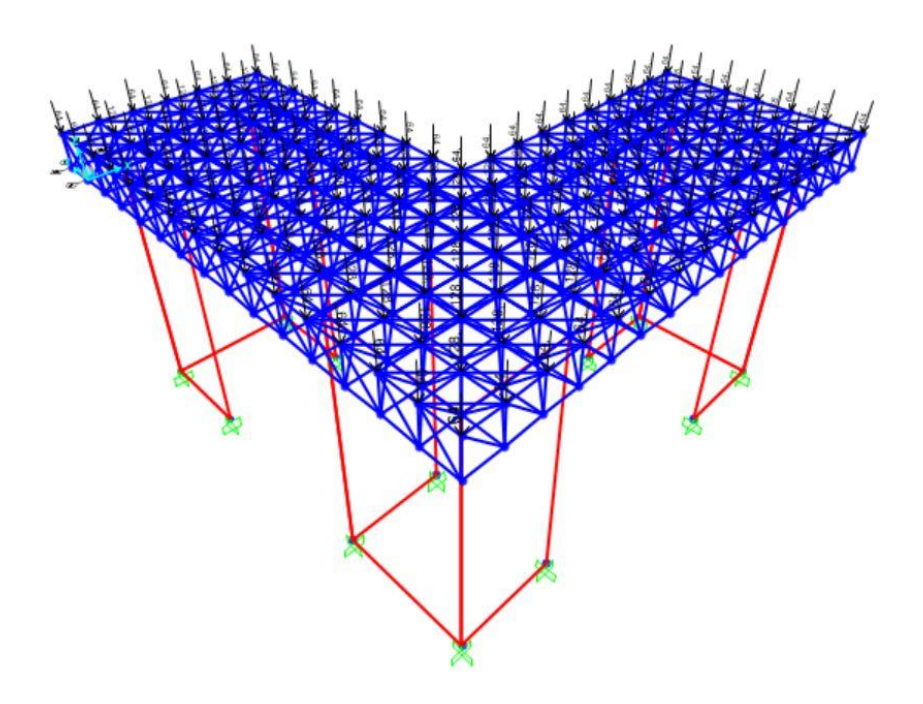

• Lanciata l'analisi, si verifica sforzi normali, taglio, momento e abbassamento massimo della struttura attraverso la tabulazione dei *joint displacement*, e si verifica che l'abbassamento non risulta superiore a 1/250 della luce massima.

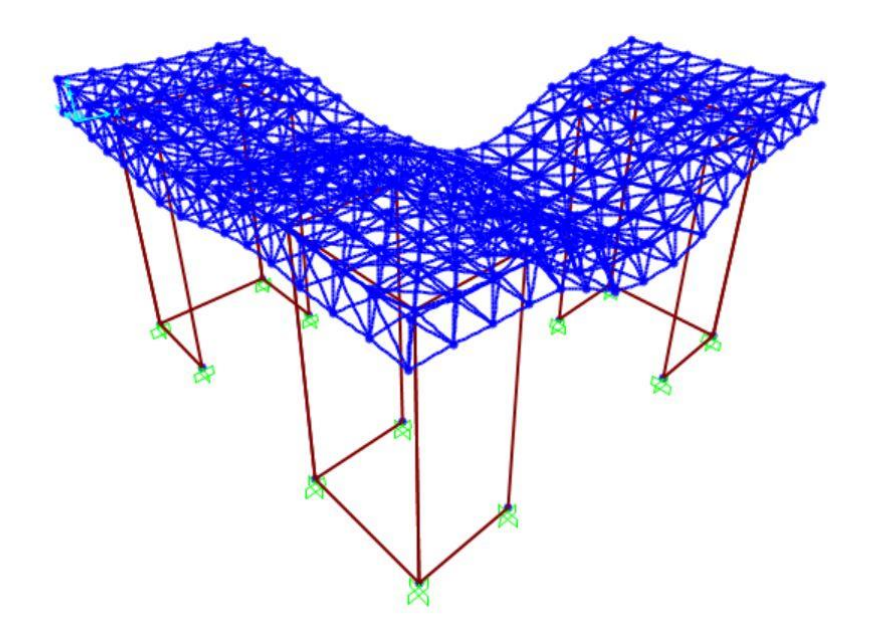

| ile   | View Edit     | Format-Filter | -Sort Select     | Options  |           |           |                  |               |               |      |   |
|-------|---------------|---------------|------------------|----------|-----------|-----------|------------------|---------------|---------------|------|---|
| nits: | As Noted      |               |                  |          |           | J         | oint Displacemen | ts            |               |      |   |
| iter: |               |               |                  |          |           |           |                  |               |               | <br> | _ |
|       | Joint<br>Text | OutputCase    | CaseType<br>Text | U1 -     | U2<br>m   | U3<br>m   | R1<br>Radians    | R2<br>Radians | R3<br>Radians |      |   |
|       | 169           | FSLE          | LinStatic        | 0,008366 | 0,004922  | -0,008348 | -4,353E-06       | 6,1E-05       | 1,3E-05       |      |   |
|       | 171           | FSLE          | LinStatic        | 0,008022 | 0,00285   | -0,036431 | -4,2E-06         | 5,6E-05       | 5,5E-05       |      |   |
|       | 155           | FSLE          | LinStatic        | 0,007975 | 0,004417  | -0,02841  | -3,914E-06       | 5,8E-05       | 3E-05         |      |   |
|       | 157           | FSLE          | LinStatic        | 0,007497 | 0,002377  | -0,042827 | -3,405E-06       | 5,4E-05       | 7,2E-05       |      |   |
|       | 141           | FSLE          | LinStatic        | 0,007477 | 0,003418  | -0,041078 | -5,85E-06        | 5,6E-05       | 5E-05         |      |   |
|       | 143           | FSLE          | LinStatic        | 0,007012 | 0,001217  | -0,049356 | -6,334E-06       | 5,1E-05       | 9,4E-05       |      |   |
|       | 225           | FSLE          | LinStatic        | 0,006947 | 0,001147  | -0,012588 | -1,9E-05         | 9,9E-05       | 0,0003        |      |   |
|       | 139           | FSLE          | LinStatic        | 0,006647 | 0,002765  | -0,035021 | -1,743E-06       | 6,3E-05       | 1,3E-05       |      |   |
|       | 145           | FSLE          | LinStatic        | 0,006637 | -0,000108 | -0,056867 | -7,145E-06       | 5,2E-05       | 0,000138      |      |   |
|       | 153           | FSLE          | LinStatic        | 0,006559 | 0,003004  | -0,021047 | -3,583E-06       | 6,5E-05       | -1,1E-05      |      |   |
|       | 173           | FSLE          | LinStatic        | 0,006297 | 0,000434  | -0,055239 | -3,643E-06       | 5,3E-05       | 9,6E-05       |      |   |
|       | 159           | FSLE          | LinStatic        | 0,006198 | 0,0005    | -0,055515 | -2,202E-06       | 5,2E-05       | 0,000114      |      |   |
|       | 137           | FSLE          | LinStatic        | 0,005914 | 0,00232   | -0,02967  | 7,541E-07        | 7E-05         | -3,5E-05      |      |   |
|       | 227           | FSLE          | LinStatic        | 0,005657 | 0,000808  | -0,049352 | -2,49E-06        | 9,3E-05       | 0,00023       |      |   |
|       | 151           | FSLE          | LinStatic        | 0,005532 | 0,002589  | -0,017623 | -3,044E-06       | 7,2E-05       | -4,8E-05      |      |   |
|       | 133           | FSLE          | LinStatic        | 0.005486 | 0.002735  | -0.017196 | 8.19E-07         | 8.3E-05       | -0.00011      |      |   |